# Setup of TGP5xx for connecting to SIP server

(KX-TGP series)

No. 01-001

March 3 , 2011

Ver.1.0

**Panasonic Corporation** 

#### Abstract about this document

This document describe about general setting procedure for connecting TGP to SIP server.

#### **Revision history**

| Date         | Version  | Revision        | Firmware version |
|--------------|----------|-----------------|------------------|
| Mar. 3, 2011 | Ver. 1.0 | Initial Release | All versions     |

# Step1 : Access the Web user interface

#### 1. Confirm the IP address of KX-TGP5xx.

- 1-1 : Handset [MENU] (center of joystick)  $\rightarrow$  [#][5][0][1].
- **1-2 : Confirm the IP address displayed on LCD.**

### 2. Embedded Web.

2-1 : Handset [MENU] (center of joystick)  $\rightarrow$  [#][5][3][4]. 2-2 : [1] (On)  $\rightarrow$  [SAVE] (center of joystick)  $\rightarrow$  [OFF].

## 3. Access the Web user interface.

- **3-1 : Open your Web browser.**
- 3-2 : Enter your KX-TGP5xx URL to Web browser (http://your KX-TGP5xx IP address).
- 3-3 : Enter user name (admin) and password (adminpass) and click "OK".
- 3-4 : The Web user interface window is displayed.

Configure the settings for the unit as desired.

# Step2 : Select VoIP tag

| Panasonic           |            |                  |        |        |              |             |
|---------------------|------------|------------------|--------|--------|--------------|-------------|
| KX-TGP550T08        | Status     | Network          | System | VolP   | Telephone    | Maintenance |
| Web Port Close      |            |                  | Versio | n Info | rmation      |             |
| Status              | Version In | formation        |        |        |              |             |
| Version Information | Model      |                  |        | KX-TG  | P550T08      |             |
| Network Status      | Operati    | ng BANK          |        | Bank1  |              |             |
| VoIP Status         | IPL Ver    | sion             |        | 01.02  |              |             |
|                     | <b>_</b>   | Bank1: 22.06     |        |        |              |             |
| F                   |            | Firmware version |        |        | Bank2: 22.04 |             |

1. Click "VoIP" tag.

# Step3 : Select Line 1 tag

| Panasonic            |                        |                                                  |
|----------------------|------------------------|--------------------------------------------------|
| KX-TGP550T08         | Status Network         | System VoIP Telephone Maintenance                |
| Web Port Close       |                        | SIP Settings                                     |
| VoIP                 | SIP Setting            |                                                  |
| SIP Settings         | SIP User Agent         | Panasonic_{MODEL)/{fwver} ((mac))                |
| - Line 1             | Transport Protocol for | SIP                                              |
| - Line 2<br>- Line 3 | Transport Protocol     | UDP C TCP The phone reboots automatically if you |
| - Line 4<br>- Line 5 | _                      | change this setting.                             |
| - Line 6             |                        | Save Cancel                                      |
| - Line 7             |                        |                                                  |
| - Line 8             |                        |                                                  |
| VoIP Settings        |                        |                                                  |
| - Line 1             |                        |                                                  |
| - Line 2             |                        |                                                  |

1. Click "Line 1" tag of SIP Settings.

## **Step4 : SIP server address settings**

| SIP S                            | SIP Settings [Line 1] |  |
|----------------------------------|-----------------------|--|
| Phone Number                     |                       |  |
| Phone Number                     | 601                   |  |
| Line ID                          |                       |  |
| SIP Server                       |                       |  |
| Registrar Server Address         | 192.168.1.54          |  |
| Registrar Server Port            | 5060 [1-65535]        |  |
| Proxy Server Address             | 192.168.1.54          |  |
| Proxy Server Port                | 5060 [1-65535]        |  |
| Presence Server Address          |                       |  |
| Presence Server Port             | 5060 [1-65535]        |  |
| Outbound Proxy Server            |                       |  |
| Outbound Proxy Server<br>Address |                       |  |
| Outbound Proxy Server Port       | 5060 [1-65535]        |  |

- 1. Enter the Phone Number consisting of 0–9, \*, and #.
- 2. Enter your SIP server address to

**Resister Server Address and Proxy Server Address.** 

# Step5 : Enter the ID and Password

| SIP Authentication         |                                 |
|----------------------------|---------------------------------|
| Authentication ID 1.       | 601                             |
| Authentication Password 2. | ***                             |
| DNS                        |                                 |
| Enable DNS SRV lookup      | O Yes 🖲 No                      |
| SRV lookup Prefix for UDP  | _sipudp.                        |
| SRV lookup Prefix for TCP  | _siptcp.                        |
| Timer Settings             |                                 |
| T1 Timer                   | 500 🔽 milliseconds              |
| T2 Timer                   | 4 💌 seconds                     |
| INVITE Retry Count         | 6 -                             |
| Non-INVITE Retry Count     | 10 -                            |
| Quality of Service (QoS)   |                                 |
| SIP Packet QoS (DSCP)      | Best Effort (default) (000 000) |
| SIP extensions             |                                 |
|                            |                                 |

- 1. Enter your Authentication ID.
- 2. Enter your Authentication Password.

# **Step6 : Save the settings**

| T2 Timer                                   | 4 🔽 seconds                      |
|--------------------------------------------|----------------------------------|
| INVITE Retry Count                         | 6 -                              |
| Non-INVITE Retry Count                     | 10 💌                             |
| Quality of Service (QoS)                   |                                  |
| SIP Packet QoS (DSCP)                      | Best Effort (default) (000 000)  |
| SIP extensions                             |                                  |
| Supports 100rel (RFC 3262)                 | ⊂ Yes ⊙ No                       |
| Supports Session Timer (RFC 4028)          | o seconds [60-65535, 0: Disable] |
| Keep Alive                                 |                                  |
| Keep Alive Interval                        | o seconds (10-300, 0: Disable)   |
| Security                                   |                                  |
| Enable SSAF (SIP Source<br>Address Filter) | C Yes ♥ No                       |
| [                                          | Save                             |

- 1. Click the "Save".
- 2. After save, the status LED on TGP5xx become green.

- The setting is finished -